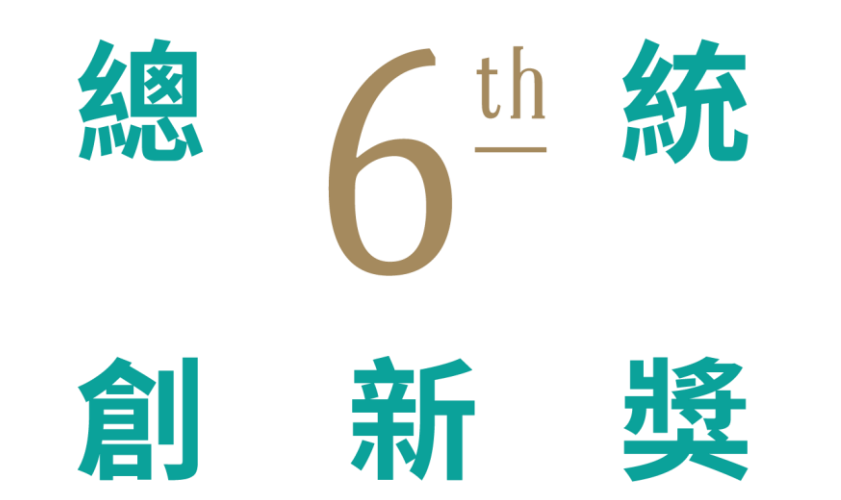

## **Presidential Innovation Award**

## 參選報名操作流程說明

執行單位:中華民國產業科技發展協進會中華民國112年8月

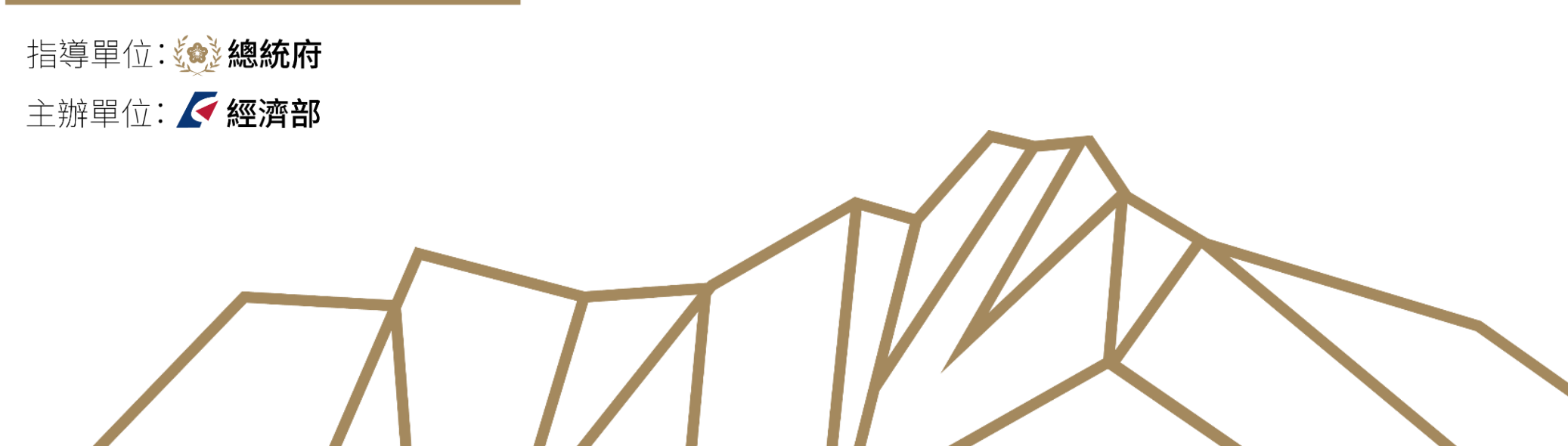

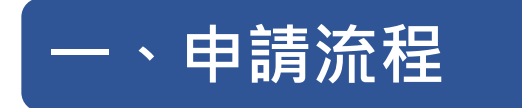

請至「總統創新獎」官網 (總統創新獎 (rocpia.tw))

二、線上報名

1.進入《首頁》,右側點擊「報名專 區」(如上圖),點選「我要報名」
2.獎項線上報名:直接輸入
https://www.applyawards.org.tw/

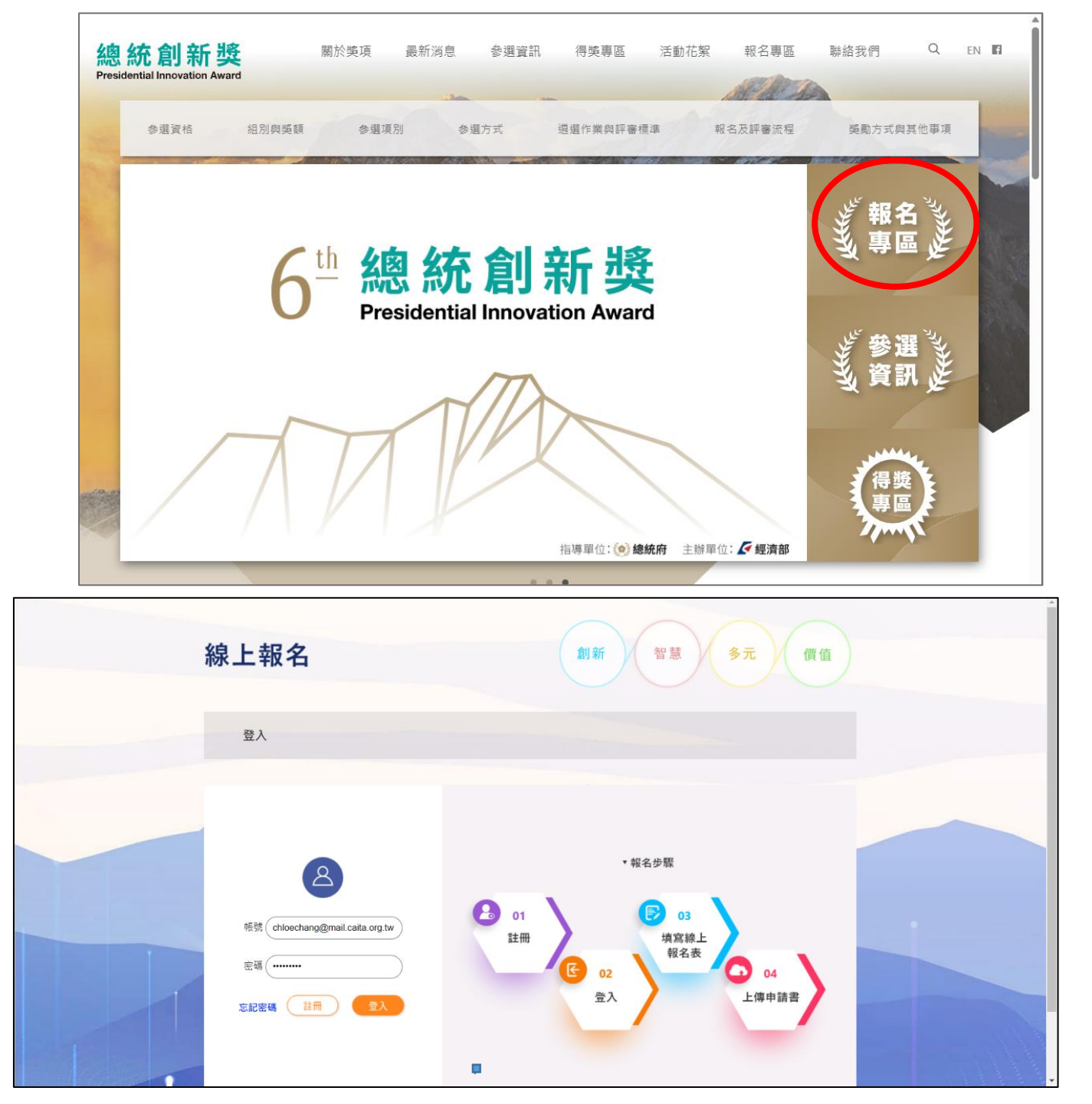

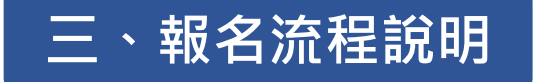

## (一)註冊帳號

1-1.輸入帳號/密碼 1-2.無帳號者請點選《註冊》 (需利用郵件開通帳號)

(二)選擇報名獎類

(三)填寫報名表

(四)下載申請書格式 撰寫申請內容後,簽章掃描

(五)上傳申請書

| 帳號註冊        | (                                                                                         |  |
|-------------|-------------------------------------------------------------------------------------------|--|
| 歡迎註冊報名系統    | 註冊                                                                                        |  |
| 建立新帳號快速又簡單。 | 中長號                                                                                       |  |
|             | 密碼                                                                                        |  |
|             | 確認密碼                                                                                      |  |
|             | 姓名                                                                                        |  |
|             | 電話                                                                                        |  |
|             | email                                                                                     |  |
|             | 重新填寫 送出資料                                                                                 |  |
|             | Chinese Association for Industrial Technology Advance                                     |  |
| 聯絡我們        | 網頁維護 by 孟華科技   建議瀏覽器: Chrome, Firefox, Edge<br>Copyright © 2022產科會, All Rights Reserved ® |  |

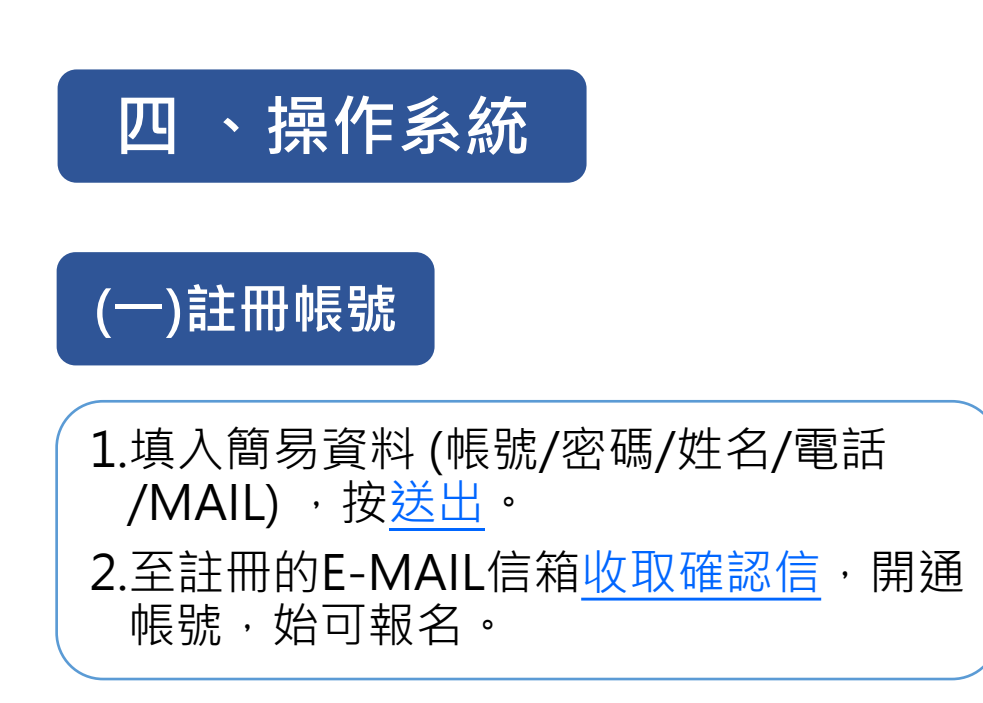

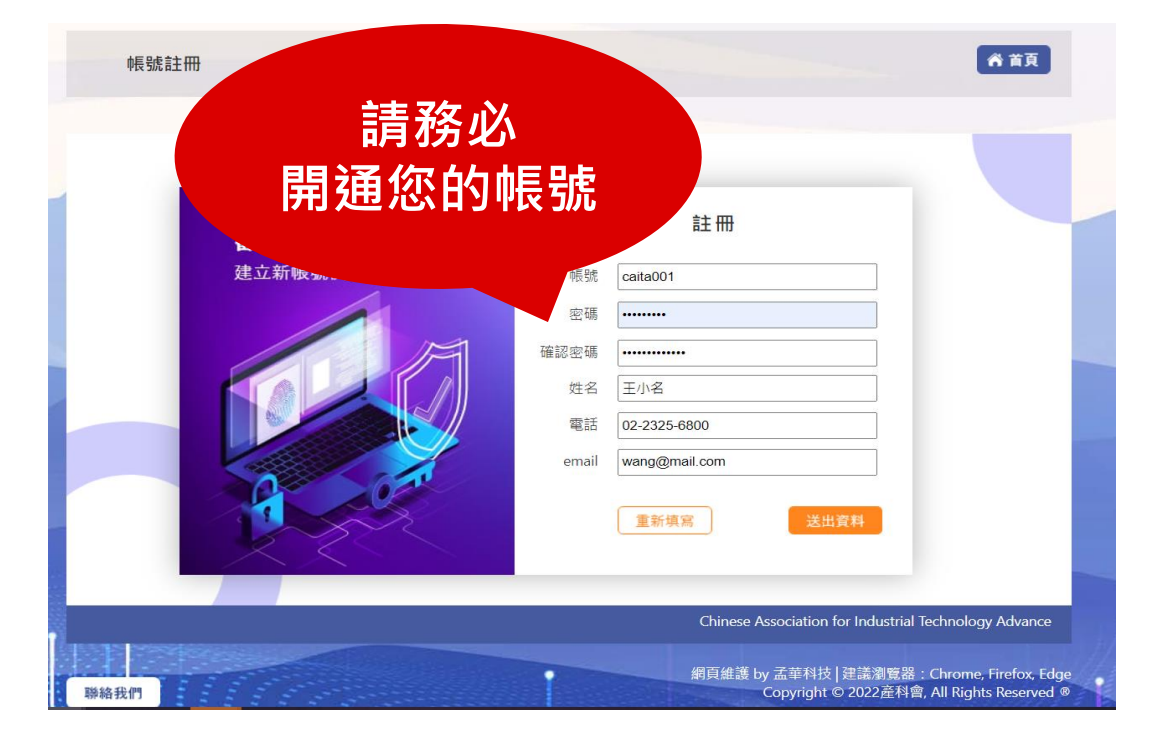

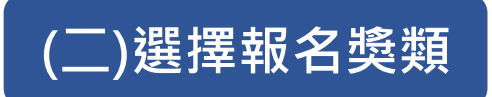

點選<u>競賽報名專頁</u>,可進行報名資料填寫 及上傳申請書。

EX:點選第六屆總統創新獎團體組→點 立即報名→自行報名→我要報名。

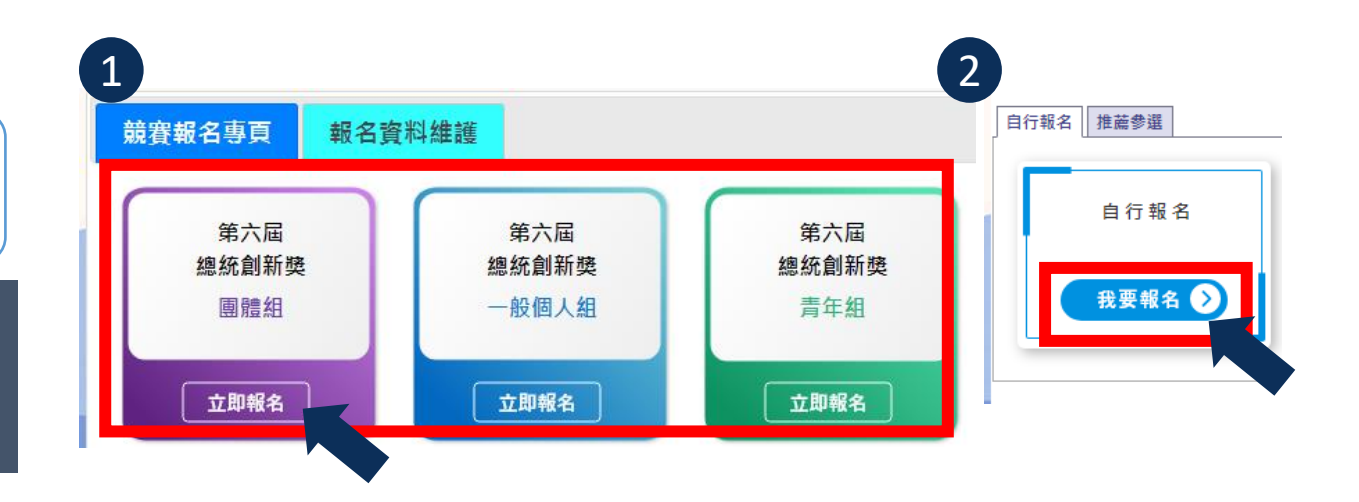

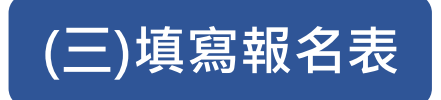

1.依照參選組別及項別,填寫報名表。 2.填寫完成,按送出報名表(送出後仍可修改編輯)。

| 悤統創 | 新獎團體組-自行報名 | 名                                   | 回上頁登出   |
|-----|------------|-------------------------------------|---------|
|     |            |                                     | 魏鈺珊,您\$ |
|     |            |                                     |         |
|     |            | 填寫報名表                               |         |
| 1   | 統一編號*:     | 選擇                                  |         |
|     | 單位名稱(全銜)*: |                                     |         |
| 1   | 單位設立日期*:   | 必須為YYYY-MM-DD,YYYY:西元年份,MM:月份,DD:日期 |         |
| 1   | 登記資本額(元):  | 輸入內容請全部以阿拉伯數字呈現,產業界單位必填             |         |
| 基   | 單位首長/職稱*:  | E X:企業董事長、研究機構院長、學校校長               |         |
| 本   | 男性員工數*:    | EX:員工人數統計至當年度6月30日止                 |         |
| 資   | 女性員工數*:    | EX:員工人數統計至當年度6月30日止                 |         |
| 料   | 男性董監事人數*:  |                                     |         |
| :   | 女性董監事人數*:  |                                     |         |
| 3   | 單位登記住址*:   | 縣市         >         郵遞區號           |         |
| 4   | 参選單位屬性*:   | ✓                                   |         |
| J   | 所屬行業*:     | 主分類 ♥ 次分類 ♥                         |         |
|     | 参選項別*:     |                                     |         |
| ]   | 聯絡人姓名*:    |                                     |         |
| 1   | 聯絡人部門*:    |                                     |         |
| 報   |            |                                     |         |

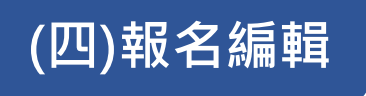

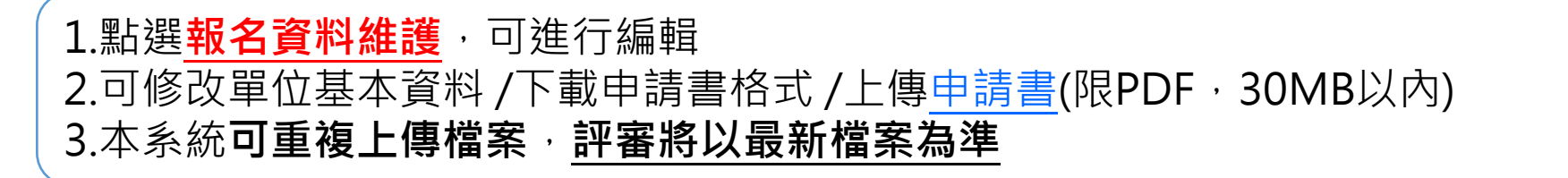

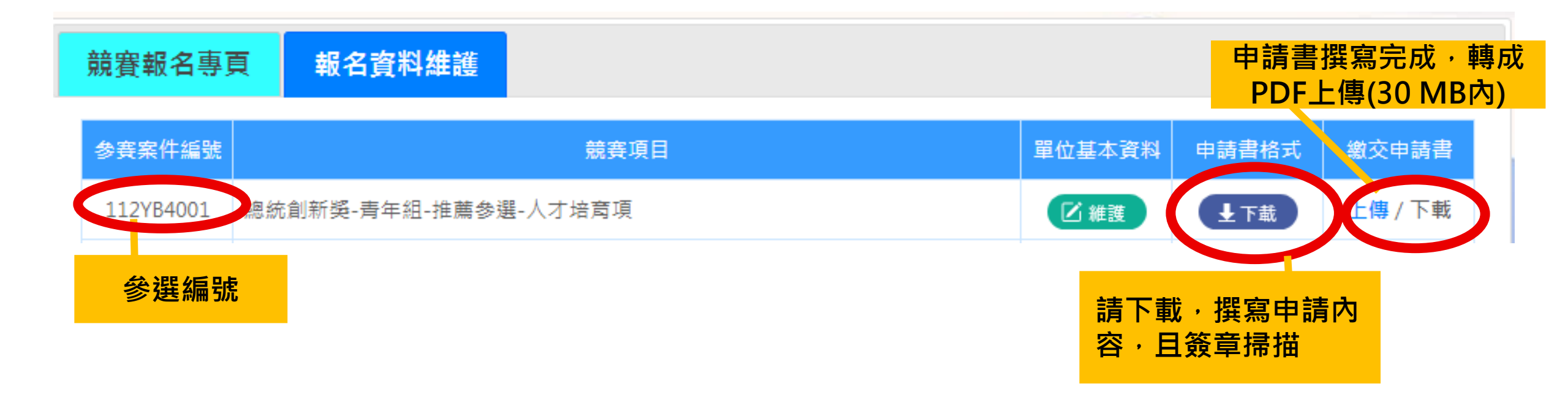

## <u>歡迎您盡速報名,成為傑出新星!</u> 若有相關問題,諮詢電話(02)2325-6800 聯絡方式 ● 謝青樺 研究員 ● 鄭忠義 副秘書長 🔍 分機890 ⟨√ 分機880 chloe@mail.caita.org.tw eagle@mail.caita.org.tw ● 魏鈺珊 副研究員 黃琨棟 副研究員 🚫 分機881 elsa@mail.caita.org.tw jimmy@mail.caita.org.tw ∽ 分機885